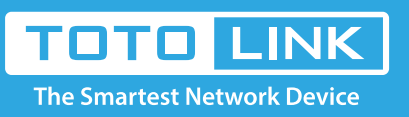

## How to log into the Web page of EX300 using Mac OS?

It is suitable for : **EX300** 

## **Application:**

Since some Mac users got a router without WPS button, and they need to extend WiFi by EX300, what they need to do is to setup the IP address on Mac OS first.

## Mac Settings

1.Search for SSID 'TOTOLINK EX300', click connect.

2.After connected successfully, please launch 'System Preferences' from the Apple menu.

3.Click on the "Network" icon.

4.In the lower right, click on the 'Advanced' button.

5. Choose 'TCP/IP', in the pulldown menu next to "Configure IPv4" select "Manually"

6.Fill in the IP address: 192.168.1.100

subnet mask: 255.25.255.0

router: 192.168.1.254.

7.Click 'OK'.

8.Click 'Apply'.

EX300 Web Log in

Open any browser

1 Ty Th

Type in 192.168.1.254 in the address field of Web Browser. Then press Enter key.

← → C (③ 192.168.1.254/login/login.cg)
Click Setup Tool:

TOTO LINK

|  | ĺ | <u> </u> |                  |         |      |  |
|--|---|----------|------------------|---------|------|--|
|  |   | Setu     | ₽ Å <sup>0</sup> |         |      |  |
|  |   | T00      |                  | Clic    | k    |  |
|  |   |          | Ve               | rsion ( | 3.50 |  |

EX300

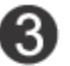

Enter User Name and Password. Both are admin in lower case letters.

| Authentication R   | equired                                | _ XX _ |
|--------------------|----------------------------------------|--------|
| The server 192.168 | 3.1.254:80 requres a username and pass | word.  |
| User Name:         | admin                                  |        |
| Password:          | ****                                   |        |
|                    |                                        |        |
|                    | Log In Canc                            | el     |

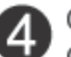

Click Extender Setup, choose Start to enable repeater function. Click Search AP.

| Operation        | Start       | O Stop  |           |       |       |  |
|------------------|-------------|---------|-----------|-------|-------|--|
| Status           | Stopped     |         |           |       |       |  |
| SSID of upper AP |             |         | Search AP |       |       |  |
| Authentication   | Open Syster | n 🖂     | E),       | Click |       |  |
| Encryption       | Disable     | O WEP64 | O WEP128  |       | O AES |  |

5 Choose the one you would like to connect, and click Select AP.

|                |                                                                                                    |                       | Resan AP  |
|----------------|----------------------------------------------------------------------------------------------------|-----------------------|-----------|
| (( <b>p</b> )) | iptime-n6004<br>(Channel 9 [ 2.452 GHz,Lower,40MHz] - 00-08-9F-0C-<br>33-b0)<br>Wireless network with security (WEP) | Signal power -<br>42% |           |
| (( <b>°</b> )) | TOTOLINK N150RB<br>(Channel 6 [ 2.437 GHz,Upper,40MHz] - 78-44-76-00-<br>00-0a)<br>Wireless network without security | Signal power -<br>55% |           |
| (( <b>°</b> )) | zion<br>(Channel 9 – 00-0E-E8-64-07-56)<br>Wireless network with security (WPA)                                      | Signal power -<br>42% |           |
| Double (       | lick a AP row or click 'Select AP' button                                                                            |                       | Select AP |

If the SSID you selected is encrypted, it will pop up below window reminding you to input the network key to connect. Click OK.

| The page at 192.168.1.254 says:               | X  |
|-----------------------------------------------|----|
| Put the Network key and press 'Apply' button. |    |
|                                               | ОК |

## Enter the right Encryption key to connect. Then click Apply.

| Operation        | Start ○ Stop                            |
|------------------|-----------------------------------------|
| Status           | Stopped                                 |
| SSID of upper AP | TOTOLINK NISORB Search AP               |
| Authentication   | WPAPSK v                                |
| Encryption       | O Disable O WEP64 O WEP128 💿 TKIP O AES |
| Encryption key   |                                         |
|                  | Apply                                   |
|                  |                                         |

The Status line will show you if connected successfully.